## TI-83+ and TI-84+ Equation Solver Instructions

```
Put the equation you wish to solve in "zero-equal" form. For
                                                                 Figure 1
example: 2x + 3 = 4x^2 - 8 is re-written as
                                                                 -5x + 40
0 = -2x - 3 + 4x^2 - 8
                                                                 \mathbf{x} = \mathbf{8}
                                                                 bound (Ignore)
Press MATH and use \blacktriangle to scroll through list to 0: Solver...
                                                                 left
                                                                          (Ignore)
                                                                 Figure 2
If the solver has been previously used, you will see a screen
similar to the one shown in Figure 1. If this is the case, press
                                                                 EQUATION SOLVER
▲ and CLEAR to delete the old equation. You should then
                                                                 eqn: 0 =
see the screen shown in Figure 2.
                                                                 Figure 3
(x,n,T,\theta) Type in the equation, using this key to embed the x-
                                                                 EQUATION SOLVER
variable in your equation, which should look like the one
shown in Figure 3 when you're done, then press ENTER.
                                                                 eqn: 0 = -2x - 3 + 4x^2 - 8
                                                                 Figure 4
Figure 4 shows what should appear after pressing ENTER.
Whatever number for x that is left over from a previous use of
the solver feature will appear. In this case, the leftover value
                                                                 -2x - 3 + 4x^2 - 8 = 0
is "8." The cursor will be blinking on the leftover value.
                                                                   x = 8 (blinking cursor)
Enter a "guess" for the solution you're seeking. I recommend
                                                                 Figure 5
you use a large positive guess such as 99. This is shown in
Figure 5. The guess is often referred to as the "seed" from
                                                                 -2x - 3 + 4x^2 - 8 = 0
which the solution is grown:
                                                                   x = 99 (flashing cursor)
Observe the flashing cursor at the right of the guessed value
of 99. Now press ALPHA SOLVE. Figure 6 shows what
should appear: the solution.
                                                                 Figure 6
The solution is x = 0.85 (rounded to one-hundredth)
                                                                 -2x - 3 + 4x^2 - 8 = 0
Note: the equation we solved is quadratic, so there are two
solutions. If you repeat the above, but use -99 instead of 99,
                                                                  x = .85078....
the second of the two solutions will appear:
                                                                 bound (ignore)
                                                                 left (ignore)
x = -2.35
```